Посібник користувача програми "Розумний кондиціонер"

## 1. Установка

1.1 Вимкніть кондиціонер, відкрийте панель кондиціонера, як показано на малюнку.

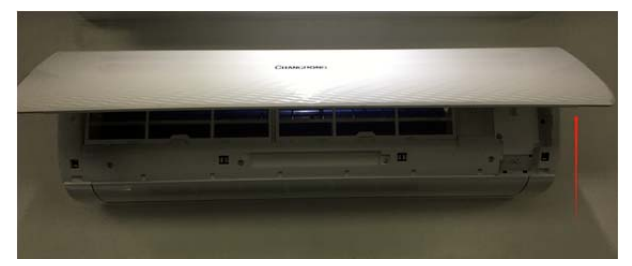

1.2 Відкрутіть гвинти коробки WiFi. У різних типах кондиціонерів розташування блоків WiFi може відрізнятися.

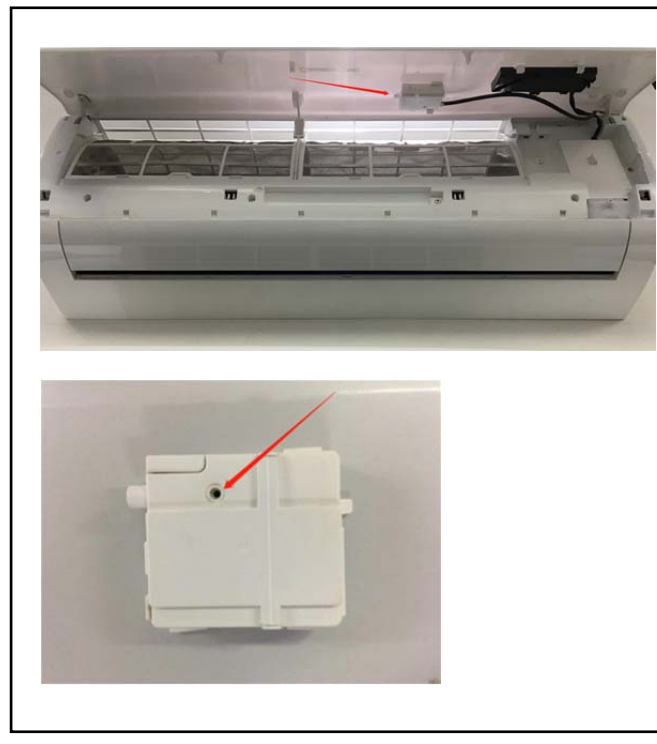

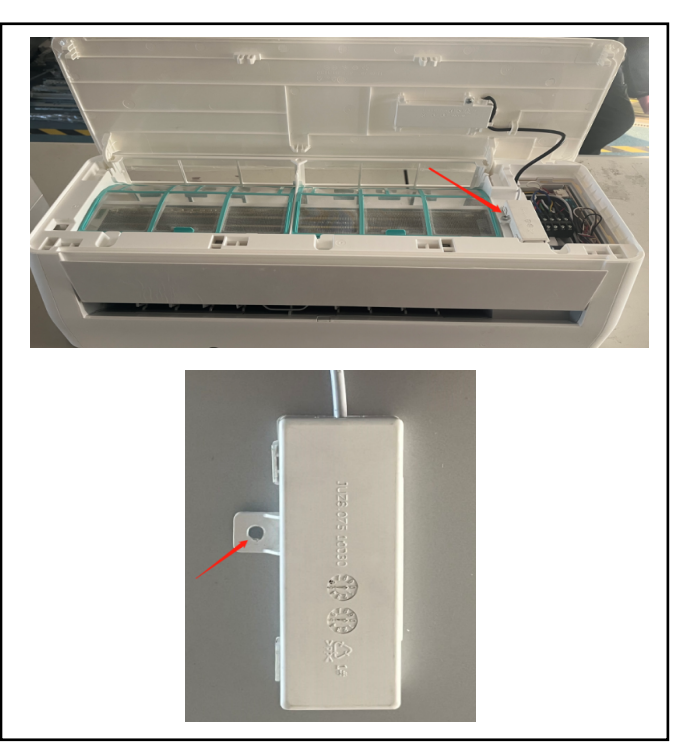

1.3 Вставте модуль WiFi, як показано на малюнку (Smart kit позначено лицьовою стороною догори)

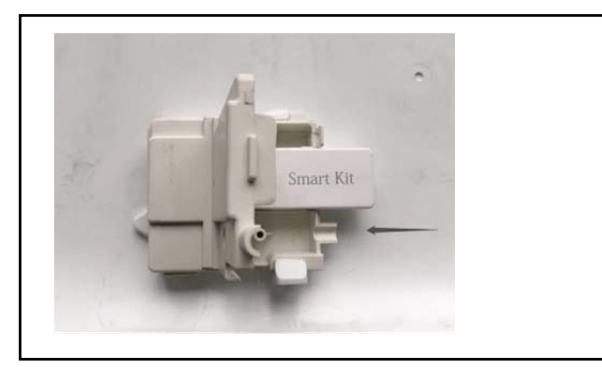

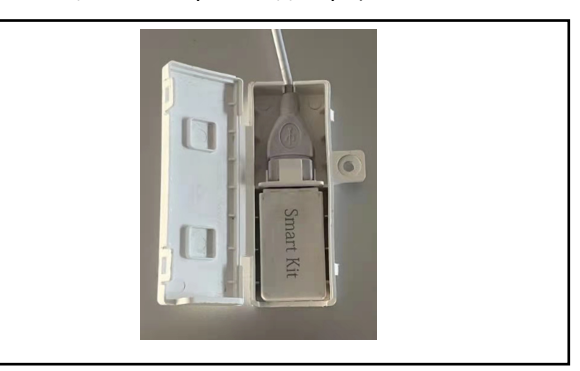

2. Посилання для завантаження програми

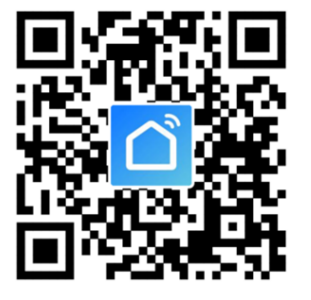

Поради: Ви можете завантажити та встановити «розумне життя» за допомогою пошуку в магазинах додатків Apple та Google.

## 3. Інструкція з експлуатації

3.1. Зареєструвати обліковий запис

Коли ви вперше відкриваєте додаток, почніть реєстрацію. Натисніть «Зареєструватися» у верхньому правому куті сторінки входу, введіть адресу електронної пошти або номер мобільного телефону, натисніть «Далі» та отримайте код підтвердження. Введіть код і підтвердіть пароль, а потім натисніть «Підтвердити». Після успішної верифікації процес реєстрації буде завершено, і додаток перейде на головну сторінку.

| 4G           | 14:18   | <b>8</b> ⊕ √ 41% <b>8</b> | 4G                                 | 14:19                                       | <b>8</b> ⊕ -7 41% <b>8</b> |
|--------------|---------|---------------------------|------------------------------------|---------------------------------------------|----------------------------|
| Register     |         |                           | Enter Ve                           | rification (                                | Code                       |
| China +86    |         | >                         |                                    |                                             |                            |
| Aobile Numbe | r/Email |                           |                                    |                                             |                            |
|              |         |                           | Verification cod<br>phone: 86-1521 | e has been sent to y<br>1111111, Resend (49 | our mobile<br>5)           |
|              |         |                           |                                    |                                             |                            |
|              |         |                           | 1                                  | 2<br>^BC                                    | 3                          |
|              |         |                           | 4<br>0H1                           | 5                                           | 6<br>MNO                   |
|              |         |                           | 7                                  | 8                                           | 9                          |

I Agree User Agreement and Privacy Policy

### 3.2. Як додати пристрій?

3.2.1 Переконайтеся, що пристрій знаходиться в стані очікування на підключення. Якщо це не так, перезавантажте пристрій одним із двох способів:

0

1. Натисніть і утримуйте кнопку скидання протягом 5 секунд - пролунає звуковий сигнал - піктограма WIFI на пристрої почне швидко блимати (приблизно 3 рази/с). Це означає, що пристрій успішно скинуто і він перейшов у режим Smart.

2. Увімкніть кондиціонер і натисніть кнопку «ДИСПЛЕЙ» 6 разів протягом 7 секунд - пролунає звуковий сигнал піктограма WIFI на пристрої буде швидко блимати (приблизно 3 рази/с). Це означає, що пристрій успішно скинув налаштування і перейшов у режим швидкого з'єднання.

3.2.2 Відкрийте програму, натисніть 【Додати пристрій】 виберіть власну мережу Wi-Fi, введіть пароль вашого Wi-Fi маршрутизатора і натисніть «Далі». Після цього почнеться конфігурація мережі. 3.2.3 Після успішного налаштування ви побачите інтерфейс програми, як показано на знімку екрана нижче.

# 3.2.4 Натисніть на [Готово] ви побачите інтерфейс списку пристроїв, як показано на знімку екрана нижче.

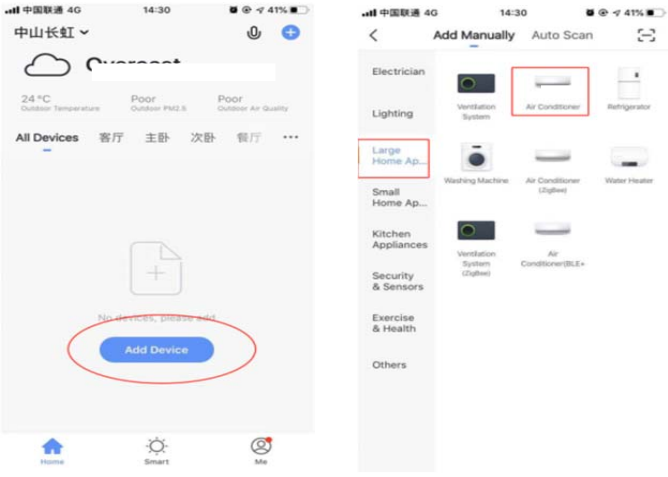

|                                                                                                    | Other Mode                       | Cancer          |                                      |                                 |                   |
|----------------------------------------------------------------------------------------------------|----------------------------------|-----------------|--------------------------------------|---------------------------------|-------------------|
| Reset the device fi                                                                                                    | rst.                             | E.t.            |                                      | Deserv                          |                   |
| Please turn on the device and                                                                                               | confirm that                     | Ente            | er wi-Fi                             | Passw                           | ora               |
| indicator is blinking fast.<br>Attention: please complete pa                                                                | iring process                    |                 | 0                                    | ~                               |                   |
| within 3 minutes after device r                                                                                             | reset.                           |                 |                                      | ₩<br>84                         |                   |
|                                                                                                    |                                  |                 | 2.4GHz                               | 5GHz                            |                   |
|                                                                                                    |                                  |                 | ~                                    | ×                               |                   |
|                                                                                                    |                                  | Only            | A GH2 WILE P                         | untworks.                       |                   |
|                                                                                                    |                                  | are su          | pported                              | 3                               |                   |
| Resetting Devices                                                                                                    |                                  | ((1-            |                                      |                                 | έq                |
| Resetting Devices                                                                                                    |                                  | ۵ •             | •••••                                |                                 | 77                |
| Confirm indicator rapid                                                                                                    | lly blink                        |                 | Con                                  | firm                            |                   |
|                                                                                                    |                                  |                 |                                      |                                 |                   |
|                                                                                                    |                                  |                 |                                      |                                 |                   |
| ® 14:41                                                                                                    | <b>8</b> @ <b>7</b> 40% <b>8</b> | al q            | b 14                                 | 41 8                            | € <del>1</del> 39 |
| ✤ 14:41<br>ncel                                                                                                    | 8 @ ≠ 40% ∎                      | al q<br>Cancel  | b 14                                 | -41 <b>B</b>                    | I @ ≁ 39          |
| • 1441<br>ncel                                                                                                    | ₩ @ <b>4</b> 40% ₽               | all q<br>Cancel | b 14                                 | 41 8                            | I @ ≠ 35          |
| • 1441<br>ncel<br>Connecting                                                                                                | ₩ @ # 40% <b>#</b>               | all q<br>Cancel | b 14<br>IRIS Smart (<br>Device added | :41 ∎<br>Clim ∠<br>successfully | I @ ≠ 39          |
| 14:41 ncel Connecting Place your router, mobile ph device as close as possible                                              | • • • • 40% • )                  | all q<br>Cancel | b 14<br>IRIS Smart (<br>Device added | 41 ∎<br>Clim ∠<br>successfully  | I ⊕ ≠ 35          |
| 14.41 ncel Connecting Place your router, mobile ph device as close as possible                                              | ■ @ <b>#</b> 40% ■)<br>one, and  | all a<br>Cancel | b 14                                 | 41 ∎                            | I @ ≠ 35          |
| 14:41 ncel Connecting Place your router, mobile ph device as close as possible                                              | ● ● <b> </b>                     | all q<br>Cancel | b 14<br>IRIS Smart (<br>Device added | tan ∎                           | ( <b>@</b> ≠ 35   |
| 14.43 ncel Connecting Place your router, mobile ph device as close as possible                                              | • • • 40% • )                    | all q<br>Cancel | b 14<br>IRIS Smart (<br>Device added | 41 Clim 2<br>successfully       |                   |
| 14:41 ncel  Connecting  Place your router, mobile ph device as close as possible  7%  Device found Register Device to Small | one, and                         | all a<br>Cancel | b 14<br>IRIS Smart<br>Device added   | t41 ■                           | 1 <b>@</b> ≠ 35   |

#### 3.3. Що робити, якщо з'єднання не вдалося?

Якщо з'єднання не вдалося, ви побачите інтерфейс програми, як показано на скріншоті нижче. Будь ласка, спробуйте налаштувати мережу ще раз або перейдіть у режим точки доступу.

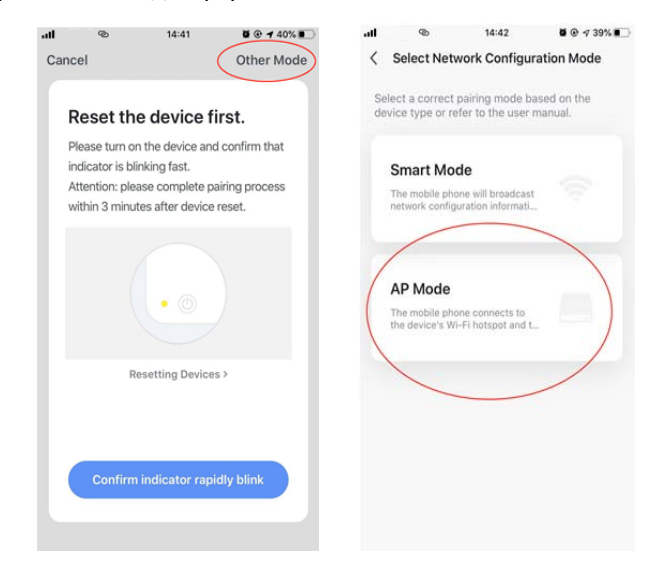

3.3.1. Продовжіть підключення, переключившись на інший режим з'єднання режим з'єднання.

1. натисніть на (Режим точки доступу), налаштуйте мережу через режим точки доступу за допомогою наступних процедур.

2. Переведіть кондиціонер у режим точки доступу: Коли кондиціонер перебуває в інтелектуальному режимі, натисніть і утримуйте кнопку кнопку скидання протягом 5 секунд - пролунає звуковий сигнал - піктограма обігріву на пристрої повільно блимає (приблизно 1,5 рази/с). Це означає, що кондиціонер перейшов у режим точки доступу.

3. Підключіться до точки доступу пристрою: Натисніть на [Підключитися] (відкрийте налаштування телефону -WLAN), підключіться до точки доступу під назвою «SmartLife-XXXX» (назва WIFI може відрізнятися, залежно від конкретного продукту), після чого почнеться конфігурація мережі, як показано на скріншоті.

#### Після успішного налаштування мережі натисніть «Готово» і з'явиться інтерфейс списку пристроїв.

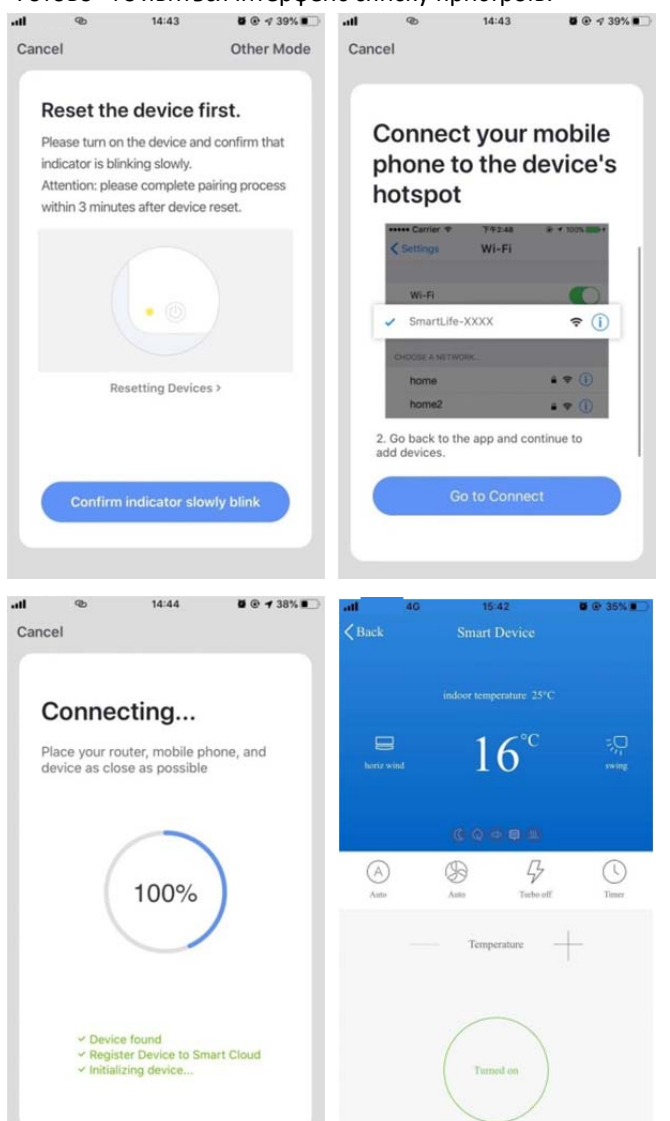

#### 4.WIFI До уваги

4.1 Важливі повідомлення.

Щоб запобігти непотрібній шкоді, будь ласка, пам'ятайте про наступні сповіщення.

Будь ласка, не використовуйте Wi-Fi там, де бездротовий пристрій заборонено, наприклад, в аеропорту, медичні заклади тощо.

Не вмикайте смартфон у небезпечних місцях, таких як заправка, виробництво пального або хімікатів тощо. Не використовуйте невідповідні пристрої.

Для встановлення та налаштування Wi-Fi зверніться до професіонала.

Будь ласка, зверніться до посібника користувача для отримання детальної інформації про способи підключення, будь ласка, не використовуйте випадково невідповідні пристрої.

#### 4.2 Сповіщення.

4.2.1 На якість управління додатком впливає ваш смартфон, мережа Wi-Fi, відстань до роутера та стан інтернету. Іноді вона не дуже плавна. Це не має нічого спільного з самим кондиціонером. 4.2.2 Якщо ви не можете керувати кондиціонером за допомогою смартфона, спочатку перевірте стан вашого інтернету, а потім перевірте, чи успішно він з'єднаний з кондиціонером; якщо з цим все гаразд, видаліть пристрій з вашого додатку і почніть процедуру з кроку 3.2.

4.2.3 Якщо ви все ще не можете вирішити проблеми за допомогою вищезазначених методів, будь ласка, керуйте кондиціонером за допомогою звичайного пульта дистанційного керування, а потім зверніться до служби післяпродажного обслуговування.